# Cómo notificar una transferencia entrante en una cuenta en Cayman

A través de Venezolano Online o VOL•móvil puedes generar la notificación que debes enviar al Banco, ingresando los datos de la transferencia a realizar o recibir desde el banco ordenante, para abonar los fondos a tu cuenta en Cayman Branch con mayor agilidad y confiabilidad.

## Para hacer la notificación de la transferencia / Payment Order:

Ingresa a Venezolano Online con tu usuario, imagen antiphishing y clave, y elige en el menú: **Cayman Branch** > **Transferencias** > **Entrantes**. Luego, introduce tu clave de acceso para el módulo de Cayman Branch.

También lo puedes hacer desde VOL•móvil, en el menú superior derecho.

| VENEZOLANO<br>DE CREDITO                       |                          |              |             |        |                |                      |                                 | Salida 🛞      |
|------------------------------------------------|--------------------------|--------------|-------------|--------|----------------|----------------------|---------------------------------|---------------|
| Diseñe su banco Cuentas Tarjetas Cré           | ditos Transferencias     | Pagos (      | Cobros Div  | /isas  | Fideicomiso    | Otros Servicios      | Cayman Branch                   |               |
|                                                |                          |              |             |        |                |                      | Cuentas                         |               |
| Última conexión: Hora:                         |                          |              |             |        |                |                      | Orden de Entrega                |               |
|                                                |                          |              |             |        |                |                      | Transferencias                  | Entre Cuentas |
| Estimado Sr(a).                                |                          |              |             |        |                |                      | Diseñe su banco                 | Entrantes     |
| Le damos la bienvenida al Venez                | olano Online.            |              |             |        |                |                      | Tarjeta Visa Checkcard          | A Terceros    |
|                                                |                          |              |             |        |                |                      | Preaperturas de Cuentas         |               |
| Para comenzar a navegar dentro de las opciones | del sistema, por favor s | eleccione er | n el menú u | bicado | en la parte su | perior de su pantall | a la función que quiera realiza | r.            |
| Acceso directo a sus principales consultas     |                          |              |             |        |                |                      |                                 |               |

En la pantalla **Solicitar Transferencia** que se despliega, completa los datos solicitados en cada sección:

- a Datos del beneficiario: la información ya viene pre-cargada, solo debes seleccionar el Nº de tu cuenta en Cayman donde recibirás los fondos y marcar si el beneficiario y el ordenante de la transferencia eres tú mismo/a; de ser así, de forma automática el sistema completará los "Datos del ordenante". De lo contrario, debes llenar la siguiente sección.
- **b Datos del ordenante**: completa la información de la persona ordenante de la transferencia. En caso de ser jurídica, al momento de elegir la opción "J" se desplegarán otros campos requeridos para los datos de la empresa.

En el campo de la dirección, es importante que coloques la dirección que la persona ordenante tiene registrada en el Banco Ordenante (esta puede ser distinta a la dirección de residencia).

Si el ordenante realiza transferencias a tu cuenta de forma frecuente, puedes marcarlo como **Favorito** para que sus datos queden registrados y se incluya en tu lista de Favoritos. Siempre lo podrás eliminar pulsando el ícono respectivo.

| Primer N                                                                                             | rimer Nombre Segundo                                                                                                    |                                                                            | Nombre Primer Apellido  |                                           |                                                                            | Segundo Ape                                                       |                              |      |
|----------------------------------------------------------------------------------------------------|----------------------------------------------------------------------------------------------------|----------------------------------------------------------------------------|-------------------------|-------------------------------------------|----------------------------------------------------------------------------|-------------------------------------------------------------------|------------------------------|------|
| - •                                                                                                  | Documento de ident                                                                                                    | idad                                                                       | Número de Cuenta 🗸 🕞    |                                           | ✓ □ Marqui                                                                 | e si el beneficiario y e                                          | el ordenante son iguales     |      |
| Datos del oro                                                                                        | lenante                                                                                                    |                                                                            |                         |                                           |                                                                            |                                                                   |                              |      |
| - *                                                                                                  | Documento de ident                                                                                                    | tidad                                                                      |                         |                                           |                                                                            |                                                                   |                              |      |
| Actividad económica                                                                                  |                                                                                                    |                                                                            | País de residencia      |                                           |                                                                            |                                                                   | Relación con el beneficiario |      |
| Actividad en<br>Dirección re<br>Datos de la                                                          | gistrada en cuenta de<br>operación                                                                                                    | ✓<br>I Ordenante                                                           | País de residencia      |                                           |                                                                            | Relación c     Marque p                                           | con el beneficiario          | os   |
| Actividad en<br>Dirección re<br>Datos de la<br>Monto de                                              | gistrada en cuenta de<br>operación<br>) la operación                                                                                      | V<br>I Ordenante<br>Banco ordena                                           | País de residencia      | ~                                         | País banco o                                                               | Relación o     Marque p                                           | con ei beneticiario          | os   |
| Actividad en<br>Dirección re<br>Datos de la<br>Monto de                                              | conómica<br>gistrada en cuenta de<br>e <b>operación</b><br>e la operación                                                                 | I Ordenante Banco ordena                                                   | País de residencia      | v                                         | País banco o                                                               | Relación d     Marque p                                           | con el beneficiario          | os   |
| Actividad en<br>Dirección re<br>Datos de la<br>Monto de<br>Motivo d                                  | conómica<br>gistrada en cuenta de<br><b>operación</b><br>e la operación<br>e la operación                                                 | V<br>I Ordenante<br>Banco ordena                                           | País de residencia      | <ul> <li>✓</li> <li>Origen d</li> </ul>   | País banco o<br>e los fondos                                               | Relación d     Marque p                                           | con el perieticiario         | os   |
| Actividad en<br>Dirección re<br>Datos de la<br>Monto de<br>Motivo d<br>Estimado cli<br>las instrucci | conómica<br>gistrada en cuenta de<br>operación<br>e la operación<br>e la operación<br>ente, su solicitud estara<br>ones de transferencias | I Ordenante Banco ordena á sujeta a revisión por j entrantes v confirmar e | País de residencia ante | Origen d     vez que le cc     carando la | País banco o<br>e los fondos<br>onfirmemos la solici<br>referencia y fecha | Relación d     Relación d     Marque p     Marque p     ordenante | er a ingresar para obt       | ener |

**c Datos de la operación**: llena los campos correspondientes y lee los Términos y Condiciones aplicables a tu solicitud. Para finalizar, pulsa el botón "Aceptar".

Seguidamente, el sistema envía la solicitud para su verificación y vía correo electrónico recibirás información sobre el estatus y confirmación de tu solicitud.

En lo sucesivo, al momento de realizar una Solicitud de Transferencia Entrante si la persona ordenante de la operación está registrada en tu lista de Favoritos, dirígete primero al submenú **Favoritos** y haz clic sobre su nombre, para que el sistema cargue automáticamente sus datos y solo tengas que ingresar: monto, motivo y origen de los fondos, en la sección de datos de la operación.

## Al aprobarse tu solicitud:

El Banco inmediatamente te notificará a tu correo para que puedas continuar con la **Gestión de Transferencias.** Para ello, ingresa nuevamente a Venezolano Online o VOL•móvil, y elige: **Cayman Branch** > **Transferencias** > **Entrantes.** 

En la pantalla que se despliega, presiona la opción **Gestión Transferencias** del submenú. En esta sección podrás ver el estatus de tu solicitud y obtener el archivo con la instrucción de la transferencia, haciendo clic sobre el ícono PDF.

Estas instrucciones debes suministrarlas a la persona ordenante, de manera que pueda enviar los fondos con los datos que se indican en el PDF (ver ejemplo). En caso que seas el mismo ordenante y beneficiario de la transferencia, igual debes seguir las instrucciones para el envío de los fondos.

| Gestión trasferencias   |                          |                 |            |          |          |               |
|-------------------------|--------------------------|-----------------|------------|----------|----------|---------------|
| Solicitud Transferencia | E Gestión transferencias | \star Favorito: | s 🛗 Histó  | rico     |          |               |
|                         |                          |                 |            |          | Buscar   |               |
| ORDENANTE               | NOMBRE BANCO             |                 | FECHA      | MONTO    | ESTATUS  | INSTRUCCIONES |
| Nombre del ordenante    | Banco ordenante          |                 | 11/07/2022 | 500,00   | APROBADA | PDF           |
| Nombre del ordenante    | Banco ordenante          |                 | 14/07/2022 | 1.000,00 | APROBADA | PDF           |

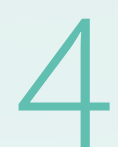

Una vez que el ordenante haya realizado el envío de los fondos desde su banco, debe notificártelo a la brevedad. En ese momento, ingresa de nuevo a la opción **Gestión Transferencias** del submenú, presiona el nombre del ordenante y, en la siguiente pantalla, coloca el Nº de referencia y la fecha de la transferencia entrante. Para finalizar, pulsa el botón "Confirmar".

Al confirmarse la recepción de dichos fondos, el sistema realizará de forma automática el abono correspondiente en tu cuenta en Cayman.

|                     | Gestión transferencia |
|---------------------|-----------------------|
| Ordenante           | Nombre del ordenante  |
| Nombre Banco        | Banco ordenante       |
| Fecha               | 14/07/2022            |
| Monto               | 1.000,00              |
| Referencia          |                       |
| Fecha Transferencia | <b>#</b>              |
|                     | Confirmar Cancelar    |

**Nota**: Recuerda enviar el comprobante de tu operación al correo caymanbranch@venezolano.com

## Si deseas consultar tus solicitudes:

Ingresa a Venezolano Online o VOL•móvil, y selecciona: **Cayman Branch** > **Transferencias** > **Entrantes.** Presiona la opción **Histórico** del submenú. En la pantalla que se despliega podrás visualizar el detalle de las operaciones de transferencias entrantes realizadas.

| istórico            |                              |                    |           |       |         |            |
|---------------------|------------------------------|--------------------|-----------|-------|---------|------------|
| Solicitud Transfere | ncia 😤 Gestión transferencia | as ★ Favoritos 🗰 F | listórico |       |         |            |
| RDENANTE            | NOMBRE BANCO                 |                    | FECHA     | MONTO | ESTATUS | REFERENCIA |
|                     |                              |                    |           |       |         |            |

### Importante:

 La notificación de las transferencias entrantes forma parte de las normativas de la política "Conozca su Cliente".

Por esta razón, **es necesario que nos informes previamente** la operación a realizar mediante la solicitud en línea, para realizar la verificación de los fondos, la cual requiere un máximo de tres días para la notificación de su aprobación.

- Una vez que el Banco aprueba la solicitud, dispones de 10 días hábiles para realizar el envío de los fondos y cargar el Nº de referencia y fecha de la transferencia.
- El formulario de Transferencias Entrantes o "Payment Order" está disponible para hacer
  las notificaciones en línea, las 24 horas del día, desde el lugar donde te encuentres.
- Si tienes alguna duda, puedes comunicarte con nosotros a través del correo electrónico caymanbranch@venezolano.com o con tu Ejecutivo de Cuenta u Oficina Comercial más cercana.